## Brug af Selvbetjent brugeradministration (kræver særskilt kontrakt med Nykredit)

- 1. Med Selvbetjent brugeradministration kan du administrere virksomhedens brugere. Du kan oprette, rette, slette og spærre brugere af netbanken. Du finder Selvbetjent brugeradministration i menuen under firmanavnet.
- 2. Vær opmærksom på, at det kræver en særskilt kontrakt med Nykredit at bruge Selvbetjent brugeradministration. Du kan vælge mellem at oprette Navngivne brugeradministratorer eller Alle nuværende og fremtidige brugeradministratorer. Hvis du vælger Navngivne brugeradministratorer, kræver det en ny kontrakt, hvis en af disse forlader selskabet. Vær også opmærksom på, at aftalen om Selvbetjent brugeradministration gælder for det selskab, du er ansat i. Derved menes, at du kan oprette brugere i samme selskab, men ikke i selskaber som du måtte have fuldmagt til. Der kan tildeles adgang, når der er indgået særlig fuldmagt mellem parterne.

En A-bruger, som er brugeradministrator, kan godkende alene, ellers kræver det, at to i forening godkender.

| @ <mark></mark> ^                 |
|-----------------------------------|
| Kundeoplysninger                  |
| Brugeradministration 🗧            |
| Adgang til Mobilbank              |
| Bekræft betalinger med SMS        |
| Info Service                      |
| Indstil tid for automatisk log af |

3. Oprettede brugere fremgår af billedet, og de enkelte brugerdetaljer kan ses direkte i overblikket.

| Bru            | ugeroversigt | Til godkendelse | Hændelser      | Rettigheder          |              |              |
|----------------|--------------|-----------------|----------------|----------------------|--------------|--------------|
| Bruger<br>Q Ud | navn         | Nulstil Søg     |                |                      |              |              |
|                |              |                 |                |                      |              |              |
|                | Brugernavn 🔺 |                 | Brugerprofil 🔺 |                      | Brugertype 🔺 | Administrato |
| 2              | Brugernavn 🔺 |                 | Brugerprofil   | nkonto udbet erhverv | Brugertype 📥 | Administrato |

3a. Ved at klikke på det enkelte navn åbnes Brugeroplysninger, hvor der er yderligere detaljer og funktioner.

| Brugero                                                                        | plysninger                                                                                                    |                               |                                                                                          |                                                                       | ē                                                                | Udskriv |
|--------------------------------------------------------------------------------|----------------------------------------------------------------------------------------------------|-------------------------------|------------------------------------------------------------------------------------------|-----------------------------------------------------------------------|------------------------------------------------------------------|---------|
| Brugernavn<br>CPR-nummer<br>MitID<br>tilknytning<br>Brugerprofil<br>Brugertype | :<br>: Aktiv<br>: Udv. Netbank m/Nemkonto udbet erhverv<br>: B - Kan ikke godkende alene. Skal godkende san<br>brugere<br>I Bruger kan godkende interne overførsler ale | nmen med A, B, eller C-<br>ne | Rettighed til nye konti<br>Rettighed til nye depoter<br>Senest benyttet<br>Senest ændret | : 0 - Ingen adgang<br>: 0 - Ingen adgang<br>: 19.01.<br>. 21.03.<br>→ | Ret bruger<br>Slet bruger<br>Spær bruger<br>Opret kopi af bruger |         |
|                                                                                |                                                                                                    |                               |                                                                                          |                                                                       |                                                                  | -       |
| Kontonavn                                                                      | Kontonumn                                                                                                    | er Rettighed                  | Depotnavn                                                                                | Depotnumme                                                            | r Rettighed                                                      |         |
|                                                                                |                                                                                                    | 0 - Ingen adgang              |                                                                                          |                                                                       | 0 - Ingen adgang                                                 |         |
|                                                                                |                                                                                                    | 1 - Se saldo                  |                                                                                          |                                                                       | 0 - Ingen adgang                                                 |         |
|                                                                                |                                                                                                    | 4 - Se og overfør fra/til     |                                                                                          |                                                                       |                                                                  |         |
|                                                                                |                                                                                                    | 4 - Se og overfør fra/til     |                                                                                          |                                                                       |                                                                  |         |
|                                                                                |                                                                                                    | 0 - Ingen adgang              |                                                                                          |                                                                       |                                                                  |         |
|                                                                                |                                                                                                    | 4 - Se og overfør fra/til     |                                                                                          |                                                                       |                                                                  |         |
|                                                                                |                                                                                                    | 4 - Se og overfør fra/til     |                                                                                          |                                                                       |                                                                  |         |
|                                                                                |                                                                                                    | 0 - Ingen adgang              |                                                                                          |                                                                       |                                                                  |         |
|                                                                                |                                                                                                    |                               |                                                                                          |                                                                       |                                                                  |         |
|                                                                                |                                                                                                    |                               |                                                                                          |                                                                       |                                                                  | Ξ       |
| Kontonavn                                                                      | Kontonumn                                                                                                    | ner Rettighed                 | Depotnavn                                                                                | Depotnumme                                                            | r Rettighed                                                      |         |
|                                                                                |                                                                                                    | 4 - Se og overfør fra/til     | Ingen depoter tilgænge                                                                   | elige                                                                 |                                                                  |         |

## Opret ny bruger

Under Brugeroversigt kan du oprette ny bruger ved at klikke på Opret bruger.

| Brugeroversigt     | Til godkendelse | Hændelser      | Rettigheder |              |                 |                                                                                                   |
|--------------------|-----------------|----------------|-------------|--------------|-----------------|---------------------------------------------------------------------------------------------------|
| Brugernavn         | Nulstil Søg     |                |             |              |                 | <ul> <li>→ Opret bruger</li> <li>→ Udskriv oversigt</li> <li>→ Vis alle brugerprofiler</li> </ul> |
| Gudvid din søgning |                 | Brugerprofil 🔺 |             | Brugertype 📥 | Administrator 📥 | MitID tilknytning 🗠                                                                               |

Udfyld brugerdata, og vælg hvilke rettigheder, brugeren skal have til konti og evt. depoter. Vær opmærksom på, at MitID UUID skal udfyldes. Dette findes ved at gå på MitID.dk under MitID profil ("ID").

| Opret bruge               | er                                                                                                    |                                                                                                    |                                                                       |
|---------------------------|----------------------------------------------------------------------------------------------------|----------------------------------------------------------------------------------------------------|-----------------------------------------------------------------------|
| Brugernavn                |                                                                                                    | (Max. 34 tegn)                                                                                                    |                                                                       |
| Brugerprofil              | (Vælg)                                                                                                    | Vis alle brugerprofiler                                                                                                    |                                                                       |
| CPR-nr                    | Id er ikke registreret                                                                                                    |                                                                                                    |                                                                       |
| Brugertype                | (Vælg)                                                                                                    |                                                                                                    | ~                                                                     |
| Rettighed til nye konti   | 4 - Se og overfør fra/til 🗸                                                                                                    |                                                                                                    |                                                                       |
| Rettighed til nye depoter | 4 - Se og købe/sælge∨                                                                                                    |                                                                                                    |                                                                       |
| Tilknyt brugers MitID     |                                                                                                    |                                                                                                    |                                                                       |
| MittiD UUID               | [                                                                                                    |                                                                                                    |                                                                       |
| MitID adgang              | <ul> <li>Bruger må anvende det ovenståe</li> <li>Denne mulighed kan vælges, uanset</li> <li>Bruger skal anvende et MitiD Erh</li> <li>Hvis UUID'et tilhører et personligt Mi</li> <li>Bruger kan ikke tilgå andre funktione</li> </ul> | ende MitiD til Netbank Erhverv<br>om UUID'et tilhører et personlig MitiD eller et MitiD Erh<br>vervsbank for at bruge Netbank Erhverv<br>tiD, kan denne mulighed vælges. Når bruger logger ind,<br>er på Netbank Erhverv, før oprettelsen er gennemført. | vervsbank.<br>bliver bruger bedt om at oprette et MitlD Erhvervsbank. |
| Konto/Depot navn          | Konto/Depot nummer                                                                                                    | r Vælg rettighe                                                                                                    | d til kontoen/depotet                                                 |
| Konti                     |                                                                                                    |                                                                                                    |                                                                       |
|                           |                                                                                                    | 1 - Se saldo                                                                                                    | v                                                                     |
|                           |                                                                                                    | 1 - Se saldo                                                                                                    | · ·                                                                   |
|                           |                                                                                                    | 4 - Se og ov                                                                                                    | erfør fra/til 🗸                                                       |
| i .                       |                                                                                                    | 4 - Se og ov                                                                                                    | erfər fra/til 🗸                                                       |
|                           |                                                                                                    | 4 - Se og ov                                                                                                    | erfar fra/til∨                                                        |

Værdierne til brug for rettigheder er:

- 0: Ingen adgang
- 1: Se saldo
- 2: Se og overfør til
- 3: Se og overfør fra
- 4: Se og overfør fra/til

Derefter trykkes der på Næste i nederste højre hjørne og godkendes med MitID. Når brugeren er oprettet, får du nedenstående kvittering.

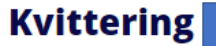

Brugeren er oprettet, men ikke endeligt godkendt. Endelig godkendelse skal foretages inden for 5 hverdage.

## Vil du

Oprette en ny bruger Tilbage til oversigt

Oprettelsen skal endeligt godkendes af en administrator.

Ved at gå tilbage til Brugeradministration (under firmanavn) fremkommer dette billede, og der vælges Til godkendelse. Herefter klikkes på brugernavnet.

| Brugeradministration |                     |                      |             |  |  |  |  |  |
|----------------------|---------------------|----------------------|-------------|--|--|--|--|--|
| Brugeroversigt       | Til godkendelse 🚺 H | ændelser Rettigheder |             |  |  |  |  |  |
| Godkend Slet         |                     |                      |             |  |  |  |  |  |
| Godkend Slet         |                     |                      |             |  |  |  |  |  |
| Godkend Slet         | Handling            | 🔺 Ændret den 🔺       | Ændret af 👞 |  |  |  |  |  |

Klik herefter på brugernavnet, og følgende vises. Her skal du godkende oprettelse med MitID i nederste højre hjørne.

| Brugeroplysninger                                                                                                    |                                        |                            |                                                                                                    |             |              | 🗑 Udskriv |
|----------------------------------------------------------------------------------------------------|----------------------------------------|----------------------------|----------------------------------------------------------------------------------------------------|-------------|--------------|-----------|
| Denne bruger er ikke oprettet endnu.     Ændret af                                                                                           | i. Oprettelse skal endeligt g          | odkendes af en administrat | or                                                                                                 |             |              |           |
| Brugernavn :<br>CPR-nummer : Id er ikke registreret<br>Brugerprofil : Standard netbank (10 mio.)<br>Brugertype : B - Kan ikke godkende alene | - erhverv<br>e. Skal godkende sammen i | med A, B, eller C-brugere  | Rettighed til nye konti : 4 - Se og overfør fra<br>Rettighed til nye depoter : 4 - Se og købe/sælg | vitil<br>e  |              |           |
|                                                                                                    |                                        |                            |                                                                                                    |             |              |           |
| Kontonavn                                                                                                    | Kontonummer                            | Rettighed                  | Depotnavn                                                                                          | Depotnummer | Rettighed    |           |
|                                                                                                    |                                        | 1 - Se saldo               |                                                                                                    |             | 1 - Se depot |           |
|                                                                                                    |                                        | 1 - Se saldo               |                                                                                                    |             | 1 - Se depot |           |
|                                                                                                    |                                        | 4 - Se og overfør fra/til  |                                                                                                    |             |              |           |
|                                                                                                    |                                        | 4 - Se og overfør fra/til  |                                                                                                    |             |              |           |
|                                                                                                    |                                        | 4 - Se og overfør fra/til  |                                                                                                    |             |              |           |
|                                                                                                    |                                        | 4 - Se og overfør fra/til  |                                                                                                    |             |              |           |
|                                                                                                    |                                        | 4 - Se og overfør fra/til  |                                                                                                    |             |              |           |
|                                                                                                    |                                        | 4 - se og overfør fra/til  |                                                                                                    |             |              |           |
|                                                                                                    |                                        |                            |                                                                                                    |             |              |           |
|                                                                                                    |                                        |                            |                                                                                                    |             |              |           |
| Ingen konti og depoter fundet                                                                                                    |                                        |                            |                                                                                                    |             |              |           |
|                                                                                                    |                                        |                            |                                                                                                    |             |              |           |
|                                                                                                    |                                        |                            |                                                                                                    |             |              |           |
|                                                                                                    |                                        |                            |                                                                                                    |             |              |           |
| Kontonavn                                                                                                    | Kontonummer                            | Rettighed                  | Depotnavn                                                                                          | Depotnummer | Rettighed    |           |

Når du har godkendt, vises dette billede.

| Kvittering                                |            |        |  |  |  |  |  |  |  |
|-------------------------------------------|------------|--------|--|--|--|--|--|--|--|
| Brugeren er oprettet                      |            |        |  |  |  |  |  |  |  |
| Brugernavn                                | Handling   | Status |  |  |  |  |  |  |  |
| test                                      | Oprettelse | Aktiv  |  |  |  |  |  |  |  |
| Vil du                                    |            |        |  |  |  |  |  |  |  |
| Oprette en ny bruger Tilbage til oversigt |            |        |  |  |  |  |  |  |  |

## Ret, slet eller spær bruger

Ved at gå i Brugeradministration (under firmanavn) og klikke på den bruger, du ønsker at lave en ændring på, får du i øverste højre hjørne mulighed for at klikke på, om du ønsker at rette, slette eller spærre.

| Brugero                                                                                 | olysninger                                                                                                    |                                             |                           |                                                                                         |                                                                   |             | @ Ua                                                             | skenv |
|-----------------------------------------------------------------------------------------|----------------------------------------------------------------------------------------------------|---------------------------------------------|---------------------------|-----------------------------------------------------------------------------------------|-------------------------------------------------------------------|-------------|------------------------------------------------------------------|-------|
| Brugernavn :<br>CPR-nummar :<br>MitID :<br>Siknytning<br>Brugerprofil :<br>Brugertype : | Aktiv<br>Lidv. Netbank m/Nernkonto udbet, -<br>B - Kan ikke godkende alens. Skal go<br>brugere<br>I Bruger kan godkende interne ove | erhverv<br>dkende sammen<br>inførster alene | med A, B, eller C-        | Rettighed til nye konti<br>Rettighed til nye depote<br>Senest banyttet<br>Senest ændret | : 0 - Ingen adgang<br>r : 0 - Ingen adgang<br>: 19.01.<br>: 21.03 | :           | Ret bruger<br>Slet bruger<br>Spær bruger<br>Opret kopi af bruger | -     |
|                                                                                         |                                                                                                    |                                             |                           |                                                                                         |                                                                   |             | 1                                                                | 9     |
| Kontonavn                                                                               | ĸ                                                                                                    | ontonummer                                  | Rettighed                 | Depotnavn                                                                               |                                                                   | Depotnummer | Rettighed                                                        |       |
|                                                                                         |                                                                                                    |                                             | 0 - Ingen adgang          |                                                                                         |                                                                   |             | 0 - Ingen adgang                                                 |       |
|                                                                                         |                                                                                                    |                                             | 1 - Se saldo              |                                                                                         |                                                                   |             | 0 - Ingen adgang                                                 |       |
|                                                                                         |                                                                                                    |                                             | 4 - Se og overfør frakti  |                                                                                         |                                                                   |             |                                                                  |       |
| _                                                                                       |                                                                                                    |                                             | 4 - Se og overfør fraitil |                                                                                         |                                                                   |             |                                                                  |       |
|                                                                                         |                                                                                                    |                                             | 0 - Ingen adgang          |                                                                                         |                                                                   |             |                                                                  |       |
| _                                                                                       |                                                                                                    | _                                           | 4 - Se og overfør fraiti  |                                                                                         |                                                                   |             |                                                                  |       |
| _                                                                                       |                                                                                                    | _                                           | 4 - Selog overfør frakti  |                                                                                         |                                                                   |             |                                                                  |       |
|                                                                                         |                                                                                                    |                                             | o - nden adgang           |                                                                                         |                                                                   |             |                                                                  |       |
|                                                                                         |                                                                                                    |                                             |                           |                                                                                         |                                                                   |             | 1                                                                |       |
| Kontonavn                                                                               | ĸ                                                                                                    | ontonummer                                  | Rettighed                 | Depotnavn                                                                               |                                                                   | Depotnummer | Rettighed                                                        |       |
|                                                                                         |                                                                                                    |                                             | 4 - Se og overfør fraitil | ingen depoter tilgæn                                                                    | gelige                                                            |             |                                                                  |       |
|                                                                                         |                                                                                                    |                                             |                           |                                                                                         |                                                                   |             |                                                                  |       |

Hvis du ønsker at rette brugerens rettigheder eller slette brugeren, skal dette også godkendes af en anden administrator. En spærring af en bruger kræver ikke godkendelse af en anden administrator.

Hvis du har brug for at se, hvornår en bruger er oprettet, ændret, spærret eller slettet, kan du finde dette under Hændelser. Du finder Hændelser ved at gå i Brugeradministration (under firmanavn), og her kan du søge på brugeren.

| Brugeradministration |        |                 |   |           |             |  |  |  |
|----------------------|--------|-----------------|---|-----------|-------------|--|--|--|
| Brugerove            | rsigt  | Til godkendelse | 8 | Hændelser | Rettigheder |  |  |  |
|                      |        |                 |   | 1         |             |  |  |  |
| Bruger               | (Alle) |                 |   | ~         |             |  |  |  |
| Godkender 1          | (Alle) |                 |   | ~         |             |  |  |  |
| Godkender 2          | (Alle) |                 |   | ~         |             |  |  |  |
| Fra                  |        | 🛱 til           | Ē |           |             |  |  |  |
| Handling             |        |                 |   |           |             |  |  |  |
|                      |        |                 |   | Søg       |             |  |  |  |